#### Approving/Denying GL Journals from the Worklist Created on 2/19/2013 5:51:00 PM

# Table of Contents

| <b>A!/D!</b>       | . CT T                  | 1 1 1 1 1 1 1 1 1 1 1 1 1 1 1 1 1 1 1 1 |   |
|--------------------|-------------------------|-----------------------------------------|---|
| Annroving/ijenving | I CHI / HOMPHAIS FROM D | ie worklist i i                         |   |
|                    |                         |                                         | • |
|                    |                         |                                         |   |

# Approving/Denying GL Journals from the Worklist

### Core-

Only journal entries for the ACCRL ledger and a source of OSC or ONL require approval. These journals must be submitted for approval when they are created using the **Approval** tab on in the **Create/Update Journal Entries** component.

Journals requiring approval are routed to an approver's **Worklist**. Journals can also be approved or denied using the **Manage Journal Approval** page.

Comments are required for any journal that is denied.

The requestor will receive an email notification that the journal has been denied and an item will be added to the requestor's worklist. A sample email notification is provided below.

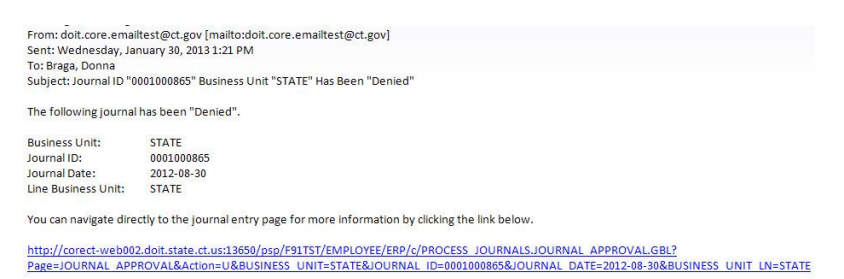

In this example the **Worklist** is used to approve one journal and deny another journal.

#### Procedure

Navigation: Core-CT Financials >Worklist > Worklist

| ORACLE                                  |    |      |          |                  |
|-----------------------------------------|----|------|----------|------------------|
| avorites Main Menu                      |    | Home | Worklist | Add to Favorites |
|                                         |    |      |          |                  |
| Top Menu Features Description           |    |      |          |                  |
| Authorization Error Contact your Securi | ty |      |          |                  |
|                                         |    |      |          |                  |
|                                         |    |      |          |                  |
|                                         |    |      |          |                  |
|                                         |    |      |          |                  |
|                                         |    |      |          |                  |
|                                         |    |      |          |                  |
|                                         |    |      |          |                  |
|                                         |    |      |          |                  |
|                                         |    |      |          |                  |
|                                         |    |      |          |                  |
|                                         |    |      |          |                  |
|                                         |    |      |          |                  |
|                                         |    |      |          |                  |
|                                         |    |      |          |                  |
|                                         |    |      |          |                  |
|                                         |    |      |          |                  |
|                                         |    |      |          |                  |
|                                         |    |      |          |                  |
|                                         |    |      |          |                  |
|                                         |    |      |          |                  |
|                                         |    |      |          |                  |
|                                         |    |      |          |                  |
|                                         |    |      |          |                  |
|                                         |    |      |          |                  |
|                                         |    |      |          |                  |

| Step | Action                          |
|------|---------------------------------|
| 1.   | Click the <b>Worklist</b> link. |

|   | ORACLE                   |            |                         |                    |          | Home                                                                                                    | Worklist    Add to Fa | vorites   Sign o  | ut |
|---|--------------------------|------------|-------------------------|--------------------|----------|----------------------------------------------------------------------------------------------------|-----------------------|-------------------|----|
| F | avorites Main Menu       | > Worklist | t > Worklist            |                    |          | _                                                                                                    |                       | _                 |    |
|   |                          |            |                         |                    |          | 권 New Window (                                                                                                    | 3) Help Mersonali:    | ze Page 📰 http    | ^  |
|   | Worklist for Wals        | shNa: OSC  | -Walsh Nancy I          | _                  |          |                                                                                                    |                       |                   |    |
|   | Detail View              |            |                         | Work List Filters: |          | 💌 🔝 Feed 🗸                                                                                                    |                       |                   |    |
|   | Worklist                 |            |                         |                    |          | Personalize   Find                                                                                                    | View All              | 🛙 1-15 of 15 🗳 La |    |
|   | From                     | Date From  | Work Item               | Worked By Activity | Priority | Link                                                                                                    |                       |                   |    |
|   | OSC-Clark John F         | 11/14/2012 | Transaction<br>Approved | Approval Workflow  | 2-Medium | GLJOURNAL 1900-011 N.0<br>Approval 1900-01-01 N.0<br>BUSINESS UNITSTATE<br>JOURNAL DO001054904<br>JOURNAL DATE-2012-11-14<br>BUSINESS UNIT LN:STATE<br>RDCA.0.R                   | Mark Worked           | Reassign          |    |
|   | OSC-Gribbon<br>Robert E  | 11/14/2012 | Approval Routing        | Approval Workflow  | 1-High • | GLJOURNAL 1900-01-01 N.0.<br>BUSINESS UNIT-STATE<br>JOURNAL ID:0001054912<br>JOURNAL DATE:2012-11-14<br>BUSINESS UNIT LN:STATE<br>RDC:RA.0.A                                      | Mark-Worked           | Reassign          |    |
|   | OSC-Clark John F         | 11/14/2012 | Approval Routing        | Approval Workflow  | 1-High   | GLJOURNALDOCVAL 61 GLJOURNAL<br>Approval 1900-01-01 N.O.<br>BUSINESS UNIT-STATE<br>JOURNAL DO001054913<br>JOURNAL DATE-2012-11-14<br>BUSINESS UNIT LN:STATE<br>RDCRA.0.A          | Mark Worked           | Reassign          |    |
|   | OSC-Arn Linda            | 11/14/2012 | Approval Routing        | Approval Workflow  | 1-High   | GLJOURNALDFOVAL 81 GLJOURNAL<br>Approval 1900-01-01. N. 0.<br>BUSINESS UNITSTATE<br>JOURNAL D20001054916<br>JOURNAL DATE:2012-11-14<br>BUSINESS UNIT LNSTATE<br>RDCRA.0.A         | Mark Worked           | Reassign          |    |
|   | DDS(C)-Lawton<br>Kevin M | 11/14/2012 | Approval Routing        | Approval Workflow  | 1-High   | GLJournalApproval. 91. GL Journal<br>Approval. 1900-01-01. N. 0.<br>BUSINESS UNITSTATE<br>JOURNAL D20001054918<br>JOURNAL DATE:2012-11-14<br>BUSINESS UNIT LN:STATE<br>RDC:RA.0.A | Mark Worked           | Reassign          |    |
|   | OSC-Wilson Julie A       | 11/15/2012 | Approval Routing        | Approval Workflow  | 1-High   | GLJournalApproval. 101. GL Journal<br>Approval. 1900-01-01. N. 0.<br>BUSINESS UNITSTATE<br>JOURNAL DO001054927<br>JOURNAL DATE:2012-11-15<br>BUSINESS UNIT LN:STATE<br>RDCRA.0.A  | Mark Worked           | Reassign          |    |
| < |                          |            |                         |                    |          | GLJournalApproval, 111, GL Journal                                                                                                    |                       | >                 | ~  |

| Step | Action                                                                                                    |
|------|----------------------------------------------------------------------------------------------------|
| 2.   | Click the <b>GLJournalApproval</b> , <b>51</b> , <b>GL Journal Approval</b> , <b>1900-01-01</b> , <b>N</b> , <b>0</b> , <b>BUS</b> link. |

| Step | Action                                                                                                    |
|------|----------------------------------------------------------------------------------------------------|
| 3.   | The <b>GL Journal Approval</b> page displays header information and the approval routing for the journal entry. |
|      | One level of approval is required.                                                                              |
|      | Click the Journal Lines Expand section button.                                                                  |
|      | ▶ Journal Lines                                                                                                 |

|                                    | Main Max                                                                                                    |                                                                       | 14/10                                | lakata                   |          |              |                  |                   |                 | Home         | Worklist    Ade  | d to Favorites   Sign o |
|------------------------------------|----------------------------------------------------------------------------------------------------|-----------------------------------------------------------------------|--------------------------------------|--------------------------|----------|--------------|------------------|-------------------|-----------------|--------------|------------------|-------------------------|
| avontes                            | Mail                                                                                                    |                                                                       | L > VVOI                             | KIBL                     |          |              |                  |                   |                 |              |                  |                         |
| GL Jo                              | urnal                                                                                                    | Approva                                                               | I                                    |                          |          |              |                  |                   |                 |              |                  |                         |
| Business                           | s Unit                                                                                                    |                                                                       |                                      | STATE Return to Worklist |          |              |                  |                   |                 |              |                  |                         |
| Journal I                          | D                                                                                                    |                                                                       |                                      | 0001054912               |          |              |                  |                   | Attachments (   | 0)           |                  |                         |
| Journal [                          | Date                                                                                                    |                                                                       |                                      | 11/14/2012               |          |              |                  |                   | Go to Journal   | Entry Page   |                  |                         |
| ine Unit                           |                                                                                                    |                                                                       |                                      | STATE                    |          | St           | atus             |                   | Pending         |              |                  |                         |
| .edger G                           | iroup                                                                                                    |                                                                       |                                      | ACCRL                    |          | De           | ebits            |                   | \$1.50          |              |                  |                         |
| Adjusting                          | g Entry                                                                                                    |                                                                       | 1                                    | N                        |          | Cr           | edits            |                   | \$1.50          |              |                  |                         |
| iscal Ye                           | ar                                                                                                    |                                                                       |                                      | 2013                     |          | De           | escription       |                   |                 |              |                  |                         |
| Period                             |                                                                                                    |                                                                       |                                      | 5                        |          | Re           | equester         |                   | GribbonR        |              |                  |                         |
| o add co                           | Pending<br>Mul<br>CT (<br>ct (<br>ct ( | tiple Approvers<br>CNTRL JOURNAL<br>to the journal's<br>Iow Graphic D | APPROVEI<br>approval p<br>isplay abo | a -                      | em below | and click an | y one of the fou | ur approval actio | on buttons unde | rneath the c | omments. Then th | ie comments can be vi   |
| Approve Deny Pushback Add Comments |                                                                                                    |                                                                       |                                      |                          |          |              |                  |                   |                 |              |                  |                         |
| 🗢 Journal Lines                    |                                                                                                    |                                                                       |                                      |                          |          |              |                  |                   |                 |              |                  |                         |
| Chartfie                           | lids Cu                                                                                                    | rrency Details                                                        |                                      |                          |          |              |                  |                   |                 |              |                  |                         |
| Line                               | Unit                                                                                                    | Ledger                                                                | Fund                                 | Dept                     | SID      | Program      | Account          | ChartField 1      | ChartField 2    | Bud Ref      | PC Bus Unit      | Project                 |
| 1                                  | STATE                                                                                                    | ACCRUAL                                                               | 11000                                | AES48013                 | 10020    | 00000        | 50410            |                   |                 | 2013         | NONPC            | AES_NONPROJE            |
| 2                                  | STATE                                                                                                    | ACCRUAL                                                               | 11000                                | AES48013                 | 10020    | 00000        | 10130            |                   |                 | 2013         |                  |                         |
|                                    | <                                                                                                    |                                                                       |                                      |                          |          |              |                  |                   |                 |              |                  | >                       |
| j                                  |                                                                                                    |                                                                       |                                      |                          |          | Ш            |                  |                   |                 |              |                  |                         |

| Step | Action                                                                       |
|------|------------------------------------------------------------------------------|
| 4.   | The Approver reviews the distribution information in the Journal Lines grid. |
|      | Click the Approve button. Approve                                            |
| 5.   | Click the <b>Expand</b> button to view the journal entry's approval routing. |
|      |                                                                              |

| UIV/            |             |                 |             |                  |          |              |                 |                  |                  | Home                    | Worklist    Ad  | ld to Favorites   Sign out |
|-----------------|-------------|-----------------|-------------|------------------|----------|--------------|-----------------|------------------|------------------|-------------------------|-----------------|----------------------------|
| Favorites       | Main Mer    | iu > Worklis    | t > Work    | dist             |          |              |                 |                  |                  |                         |                 |                            |
| GL Jo           | ournal      | Approva         | I           |                  |          |              |                 |                  |                  |                         |                 |                            |
| Busines         | s Unit      |                 | ST/         | ATE .            |          |              |                 | Re               | turn to Worklist |                         |                 |                            |
| Journal         | ID          |                 | 000         | 1054912          |          |              |                 | Att              | achments (0)     |                         |                 |                            |
| Journal         | Date        |                 | 11/         | 14/2012          |          |              |                 | G                | to Journal Entr  | Page                    |                 |                            |
| Line Un         | it          |                 | ST/         | ATE              |          | Status       | 5               | A                | pproved          |                         |                 |                            |
| Ledger          | Group       |                 | AC          | CRL              |          | Debits       | 3               | s                | 1.50             |                         |                 |                            |
| Adjustir        | ng Entry    |                 | Ν           |                  |          | Credit       | ts              | s                | 1.50             |                         |                 |                            |
| Fiscal Y        | ear         |                 | 201         | 13               |          | Descr        | ription         |                  |                  |                         |                 |                            |
| Period          |             |                 | 5           |                  |          | Reque        | ester           | G                | ribbonR          |                         |                 |                            |
| Stage           | - GL Jo     | urnal Appi      | roval       |                  |          |              |                 |                  |                  |                         |                 |                            |
|                 | – Unit      | STATE. ID       | 000105      | 4912. Date       | 2012-11  | -14. Line    | Unit STAT       | E:Approve        | bd               |                         |                 |                            |
| F               | ath - GL Jo | urnal Approval  |             | ,                |          | ,            |                 |                  |                  |                         |                 |                            |
|                 | Approved    |                 |             |                  |          |              |                 |                  |                  |                         |                 |                            |
|                 |             | C-Walsh Nanc    |             |                  |          |              |                 |                  |                  |                         |                 |                            |
|                 | 12/1        | 9/12 - 1:41 PM  |             |                  |          |              |                 |                  |                  |                         |                 |                            |
| To add          | comments    | o the journal's | approval p  | rocess, enter th | em below | and click an | y one of the fo | ur approval acti | on buttons unde  | rneath the c            | omments. Then t | he comments can be view    |
| viewed          | rom the Ap  | proval Flow Gr  | aphic Displ | ay above.        |          |              |                 |                  |                  |                         |                 |                            |
|                 |             |                 |             |                  |          |              |                 |                  |                  |                         |                 | ta la                      |
| _               |             |                 | _           |                  |          |              |                 |                  |                  | _                       |                 |                            |
|                 | Approve     |                 |             | Deny             | ļ        | Pu           | shback          |                  | Add Comment      | S                       |                 |                            |
| x Journal Lines |             |                 |             |                  |          |              |                 |                  |                  |                         |                 |                            |
| Chartfi         | elds Cu     | rency Details   |             |                  |          |              |                 |                  | <u>i craona</u>  | <u>120   1 mg</u>   7 m | 11 Auf - 1      |                            |
| Line            | Unit        | Ledger          | Fund        | Dept             | SID      | Program      | Account         | ChartField 1     | ChartField 2     | Bud Ref                 | PC Bus Unit     | Project                    |
| 1               | STATE       | ACCRUAL         | 11000       | AES48013         | 10020    | 00000        | 50410           |                  |                  | 2013                    | NONPC           | AES_NONPROJE               |
| 2               | STATE       | ACCRUAL         | 11000       | AES48013         | 10020    | 00000        | 10130           |                  |                  | 2013                    |                 |                            |
|                 | <           |                 |             |                  |          |              |                 |                  |                  |                         |                 | >                          |
|                 |             |                 |             |                  |          |              |                 |                  |                  |                         |                 |                            |
| 1               |             |                 |             |                  |          |              |                 |                  |                  |                         |                 | ×                          |

| Step | Action                                                                                        |
|------|-----------------------------------------------------------------------------------------------|
| 6.   | The Approval Routing indicates that the journal has been approved.                            |
| 7.   | Click the <b>Return to Worklist</b> link to review a different journal.<br>Return to Worklist |

| ORACLE                    |            |                         |                      |            | Home                                                                                                    | Worklist    Add to Fa | vorites   Sign out |
|---------------------------|------------|-------------------------|----------------------|------------|----------------------------------------------------------------------------------------------------|-----------------------|--------------------|
| Favorites Main Menu       | > Worklist | t > Worklist            |                      |            |                                                                                                    |                       |                    |
|                           |            |                         |                      |            | 🔊 New Window 🤇                                                                                                    | 3) Help Z Personali:  | ze Page 📰 http 🔺   |
| Worklist for Wals         | hNa: OSC   | -Walsh Nancy I          | _                    |            |                                                                                                    |                       |                    |
|                           |            |                         | March 1 1-4 Filterer |            | M DEand -                                                                                                    |                       |                    |
| Detail View               |            |                         | WORK LIST FILLERS.   |            |                                                                                                    | . 171 . 1             |                    |
| From                      | Date From  | Work Item               | Worked By Activity   | Priority   | Personalize   Find                                                                                                    | View All              | - 1-14 of 14 🖾 La  |
| OSC-Clark John F          | 11/14/2012 | Transaction<br>Approved | Approval Workflow    | 2-Medium 🗸 | GLJournalApproval_31_GL_Journal<br>Approval_1900-01-01_N_0_<br>BUSINESS_UNIT:STATE<br>JOURNAL_DOTE:2012-11-14<br>BUSINESS_UNIT_LN:STATE<br>RDC:A.O.R                                     | Mark Worked           | Reassign           |
| OSC-Clark John F          | 11/14/2012 | Approval Routing        | Approval Workflow    | 1-High 🗸   | GL JournalApproval. 61. GL Journal<br>Approval. 1900-01-01. N.O.<br>BUSINESS UNIT-STATE<br>JOURNAL DO001054913<br>JOURNAL DATE-2012-11-14<br>BUSINESS UNIT_LN-STATE<br>RDC:RA.O.A        | Mark-Worked           | Reassign           |
| OSC-Am Linda              | 11/14/2012 | Approval Routing        | Approval Workflow    | 1-High 💌   | GL JournalApproval. 81. GL Journal<br>Approval. 1900.01-01. N.O.<br>BUSINESS. UNIT:STATE<br>JOURNAL. ID:0001054916<br>JOURNAL. DATE:2012-11-14<br>BUSINESS. UNIT:LN:STATE<br>RD:CRA0.A   | Mark Worked           | Reassign           |
| DDS(C)-Lawton<br>Kevin M  | 11/14/2012 | Approval Routing        | Approval Workflow    | 1-High 💌   | GLJournalApproval.91.GLJournal<br>Approval.1900-01-01.N.0.<br>BUSINESS UNIT:STATE<br>JOURNAL.ID:0001054918<br>JOURNAL.DATE:2012-11-14<br>BUSINESS UNIT LN:STATE<br>RDC:RA0.A             | Mark Worked           | Reassign           |
| OSC-Wilson Julie A        | 11/15/2012 | Approval Routing        | Approval Workflow    | 1-High 💌   | GLJournalApproval_101_GL_Journal<br>Approval_1900-01-01_N_0_<br>BUSINESS_UNIT_STATE<br>JOURNAL_ID/0001054927<br>JOURNAL_DATE-2012-11-15<br>BUSINESS_UNIT_LN-STATE<br>RDC:RAO.A           | Mark Worked           | Reassign           |
| xyxCore-CT-Braga<br>Donna | 11/15/2012 | Approval Routing        | Approval Workflow    | 1-High 🔽   | GLJournalApproval, 111, GLJournal<br>Approval, 1900-01-01, N.O.<br>BUSINESS, UNIT-STATE<br>JOURNAL, DATO-2012-01-01<br>JOURNAL, DATE-2012-11-15<br>BUSINESS, UNIT, LN-STATE<br>RDC:RAO,A | Mark Worked           | Reassign           |
|                           |            |                         |                      |            | GLJournalApproval, 121, GL Journal                                                                                                    |                       |                    |
| <                         |            |                         |                      |            |                                                                                                    |                       | >                  |

| Step | Action                                                                                                    |
|------|----------------------------------------------------------------------------------------------------|
| 8.   | The journal that was just approved no longer displays on the worklist.                                                                   |
|      | Click the <b>GLJournalApproval</b> , <b>61</b> , <b>GL Journal Approval</b> , <b>1900-01-01</b> , <b>N</b> , <b>0</b> , <b>BUS</b> link. |

| ORACLE                                                                     |                                                      |                                        | المعرا المعرفين المعر                                  | 11 Sec. 1 Size and     |
|----------------------------------------------------------------------------|------------------------------------------------------|----------------------------------------|--------------------------------------------------------|------------------------|
| Favorites Main Menu > Work                                                 | list > Worklist                                      |                                        | Home   Worklist    Add                                 | to ravontes   Sign out |
| GL Journal Approv                                                          | al                                                   |                                        |                                                        |                        |
| Business Unit                                                              | STATE                                                |                                        | Return to Worklist                                     |                        |
| Journal ID                                                                 | 0001054913                                           |                                        | Attachments (0)                                        |                        |
| Journal Date                                                               | 11/14/2012                                           |                                        | Go to Journal Entry Page                               |                        |
| Line Unit                                                                  | STATE                                                | Status                                 | Pending                                                |                        |
| Ledger Group                                                               | ACCRL                                                | Debits                                 | \$6.00                                                 |                        |
| Adjusting Entry                                                            | N                                                    | Credits                                | \$6.00                                                 |                        |
| Fiscal Year                                                                | 2013                                                 | Description                            |                                                        |                        |
| Period                                                                     | 5                                                    | Requester                              | ClarkJ                                                 |                        |
| Stage - GL Journal App                                                     | proval                                               |                                        | 01-1                                                   |                        |
| 👻 Unit STATE, I                                                            | D 0001054913, Date 2012                              | -11-14, Line Unit STATE:Pe             | ending  New Path                                       |                        |
| Path - GL Journal Approv<br>Pending<br>Multiple Approve<br>CT CNTRL JOURNA | IS<br>AL APPROVER                                    |                                        |                                                        |                        |
| To add comments to the journal<br>from the Approval Flow Graphic           | 's approval process, enter them be<br>Display above. | low and click any one of the four appr | roval action buttons underneath the comments. Then the | comments can be viewed |
|                                                                            |                                                      |                                        |                                                        | ( <b>a</b> )           |
| Approve                                                                    | Deny                                                 | Pushback                               | Add Comments                                           |                        |
| ▶ Journal Lines                                                            |                                                      |                                        |                                                        |                        |
|                                                                            |                                                      |                                        |                                                        |                        |
|                                                                            |                                                      |                                        |                                                        |                        |
|                                                                            |                                                      |                                        |                                                        |                        |
|                                                                            |                                                      |                                        |                                                        |                        |
|                                                                            |                                                      |                                        |                                                        |                        |
| <                                                                          |                                                      |                                        |                                                        | >                      |

| Step | Action                                         |
|------|------------------------------------------------|
| 9.   | Click the Journal Lines Expand section button. |
|      | ▶ Journal Lines                                |

| OR        | ACLE         |                  |              |                  |          |              |                  |                   |                 |                |           |           |                  |           |
|-----------|--------------|------------------|--------------|------------------|----------|--------------|------------------|-------------------|-----------------|----------------|-----------|-----------|------------------|-----------|
| Favorites | Main Me      | nu > Worklis     | t > Work     | dist             |          |              |                  |                   |                 | monie 1        | WORKING   |           | i to r avoi lies | Sign out  |
| GL J      | ournal       | Approva          | ıl           |                  |          |              |                  |                   |                 |                |           |           |                  | 1         |
| Busine    | ess Unit     |                  | 8            | TATE             |          |              |                  |                   | Return to Wor   | rklist         |           |           |                  |           |
| Journa    | al ID        |                  | -            | 001054913        |          |              |                  |                   | Attachments /   | (0)            |           |           |                  |           |
| Journe    | al Date      |                  | 1            | 11/14/2012       |          |              |                  |                   | Go to Journal   | Entry Page     | e         |           |                  |           |
| Line Ur   | nit          |                  | s            | TATE             |          | St           | latus            |                   | Pending         |                |           |           |                  |           |
| Ledger    | r Group      |                  | A            | CCRL             |          | Dr           | abits            |                   | \$6.00          |                |           |           |                  |           |
| Adjusti   | ing Entry    |                  | N            | 4                |          | Cr           | redits           |                   | \$6.00          |                |           |           |                  |           |
| Fiscal    | Year         |                  | 2            | :013             |          | Dr           | escription       |                   |                 |                |           |           |                  |           |
| Period    |              |                  | 5            | j.               |          | Re           | equester         |                   | ClarkJ          |                |           |           |                  |           |
| Stag      | e - GL Jo    | urnal App        | roval        |                  |          |              |                  |                   |                 |                |           |           |                  |           |
|           | • • • • •    |                  | •••          |                  |          |              |                  |                   | Start           |                |           |           |                  |           |
|           | . ⊂ Unit     | STATE, IC        | 0001054      | 4913, Date :     | 2012-11  | -14, Line    | Unit STAT        | E:Pending         | New     Path    |                |           |           |                  |           |
|           | Path - GL Jo | urnal Approva    | 1            |                  |          |              |                  |                   |                 |                |           |           |                  |           |
|           | Pending      |                  |              | 4                |          |              |                  |                   |                 |                |           |           |                  |           |
|           | C Mu         | tiple Approvers  | APPROVER     | <b>•</b>         |          |              |                  |                   |                 |                |           |           |                  |           |
|           |              |                  |              |                  |          |              |                  |                   |                 |                |           |           |                  |           |
| To add    | comments     | to the journal's | approval pr  | rocess, enter th | em below | and click an | y one of the for | ur approval actic | on buttons unde | meath the      | comments. | . Then th | le comments car  | 1 be viev |
| from th   | e Approval F | low Graphic D    | isplay above | 9.               |          |              |                  |                   |                 |                |           |           |                  | 70        |
| 1         |              |                  |              |                  |          |              |                  |                   |                 |                |           |           | L.               | 20 C      |
|           |              |                  |              | 2                |          |              |                  |                   |                 |                |           |           |                  |           |
|           | Approve      |                  |              | Deny             |          |              |                  |                   | Add Com         | ments          | i i       |           |                  |           |
| 👻 Jou     | rnal Lines   |                  |              |                  |          |              |                  |                   | Personal        | ize   Eind   \ | view All  | 1 Fr      | st 🕻 1-2 of 2 🚺  | Last      |
| Chart     | fields Cu    | rrency Details   |              |                  |          |              |                  |                   |                 |                |           |           |                  |           |
| Line      | Unit         | Ledger           | Fund         | Dept             | SID      | Program      | Account          | ChartField 1      | ChartField 2    | Bud Ref        | PC Bu     | s Unit    | Project          |           |
| 1         | STATE        | ACCRUAL          | 11000        | AES48013         | 10020    | 00000        | 50170            |                   |                 | 2013           | NONE      | °C        | AES_NONPF        | ROJE      |
| 2         | STATE        | ACCRUAL          | 11000        | AES48013         | 10020    | 00000        | 10111            |                   |                 | 2013           |           |           |                  |           |
|           | <            |                  |              |                  |          |              |                  |                   |                 |                |           |           |                  | >         |
|           |              |                  |              |                  |          |              |                  |                   |                 |                |           |           |                  | >         |

| Step | Action                                                                                                    |
|------|----------------------------------------------------------------------------------------------------|
| 10.  | The Approver reviews the distribution information for the journal in the <b>Journal Lines</b> grid.               |
| 11.  | Comments are required for denials.<br>Enter <b>This journal is denied because</b> into the <b>Comments</b> field. |

| ORACLE                                                             |                                                                          |              |           |               |                |                  |                          | Homo I W         | ocklint    Add t   | o Favoritos I Sign out |  |
|--------------------------------------------------------------------|--------------------------------------------------------------------------|--------------|-----------|---------------|----------------|------------------|--------------------------|------------------|--------------------|------------------------|--|
| Favorites Main Menu                                                | > Worklist > Workl                                                       | list         |           |               |                |                  |                          | nome   w         |                    | oravonies   Signitur   |  |
| GL Journal Ap                                                      | proval                                                                   |              |           |               |                |                  |                          |                  |                    | -                      |  |
| Business Unit                                                      | ST                                                                       | TATE         |           |               |                |                  | Return to Wor            | klist            |                    |                        |  |
| Journal ID                                                         | 00                                                                       | 0001054913   |           |               |                |                  | Attachments (0)          |                  |                    |                        |  |
| Journal Date                                                       | 11                                                                       | 11/14/2012   |           |               |                |                  | Go to Journal Entry Page |                  |                    |                        |  |
| Line Unit                                                          | S                                                                        | TATE         |           | Sta           | itus           |                  | Pending                  |                  |                    |                        |  |
| Ledger Group                                                       | AC                                                                       | CCRL         |           | Del           | bits           |                  | \$6.00                   |                  |                    |                        |  |
| Adjusting Entry                                                    | N                                                                        |              |           | Cre           | edits          |                  | \$6.00                   |                  |                    |                        |  |
| Fiscal Year                                                        | 20                                                                       | 013          |           | Des           | scription      |                  |                          |                  |                    |                        |  |
| Period                                                             | 5                                                                        |              |           | Rec           | quester        |                  | ClarkJ                   |                  |                    |                        |  |
| Stage - GL Journ                                                   | nal Approval                                                             |              |           |               |                |                  |                          |                  |                    |                        |  |
| 👻 Unit ST                                                          | TATE, ID 0001054                                                         | 1913, Date 2 | 012-11-   | 14, Line      | Unit STATI     | E:Pending        | Start<br>New<br>Path     |                  |                    |                        |  |
| Path - GL Journa Pending O Multiple CT CNTR To add comments to the | Approval<br>Approvers<br>RL JOURNAL APPROVER<br>e journal's approval pri |              | m below a | ind click any | one of the fou | r approval actio | n buttons under          | meath the cor    | nments. Then the   | comments can be view   |  |
| from the Approval Flow<br>This journal is denied                   | Graphic Display above<br>because                                         | l.           |           |               |                |                  |                          |                  |                    | 17 (C)                 |  |
| Approve                                                            |                                                                          | Deny         |           |               | Pushback       |                  | Add Com                  | ments            |                    |                        |  |
| Journal Lines     Chartfields     Currence                         | v Details                                                                |              |           |               |                |                  | Personali                | ze   Find   View | r Al   🔤   🐂 First | 1-2 of 2 Last          |  |
| Line Unit Le                                                       | edger Fund                                                               | Dept         | SID       | Program       | Account        | ChartField 1     | ChartField 2             | Bud Ref          | PC Bus Unit        | Project                |  |
| 1 STATE AC                                                         | CRUAL 11000                                                              | AES48013     | 10020     | 00000         | 50170          |                  |                          | 2013             | NONPC              | AES_NONPROJE           |  |
| 2 STATE AC                                                         | CRUAL 11000                                                              | AES48013     | 10020     | 00000         | 10111          |                  |                          | 2013             |                    |                        |  |
|                                                                    | 11000                                                                    | 712040013    | 10020     | 00000         |                |                  |                          | 2010             |                    |                        |  |
| <                                                                  |                                                                          |              |           |               |                |                  |                          |                  |                    | ~ ~                    |  |

| Step | Action                                                                               |
|------|--------------------------------------------------------------------------------------|
| 12.  | Click the <b>Deny</b> button. Deny                                                   |
| 13.  | Click the <b>View/Hide Comments</b> link to view the comments.<br>View/Hide Comments |

| · · · ·                                                                                  | 1enu > Worklis                                                                                                    | st > Worklist                                                |                                                                                                    |                    |                                           | Home                                                                                          | Worklist Ad                                       | d to Favorites   S |  |  |
|------------------------------------------------------------------------------------------|----------------------------------------------------------------------------------------------------|--------------------------------------------------------------|----------------------------------------------------------------------------------------------------|--------------------|-------------------------------------------|-----------------------------------------------------------------------------------------------|---------------------------------------------------|--------------------|--|--|
| SL Journa                                                                                | al Approva                                                                                                    | al                                                           |                                                                                                    |                    |                                           |                                                                                               |                                                   |                    |  |  |
| Business Unit                                                                            |                                                                                                    |                                                              | STATE                                                                                               |                    |                                           | Return to                                                                                     | Worklist                                          |                    |  |  |
| Journal ID 0                                                                             |                                                                                                    |                                                              | 0001054913                                                                                          |                    |                                           | Attachments (0)                                                                               |                                                   |                    |  |  |
| Journal Date                                                                             |                                                                                                    |                                                              | 11/14/2012                                                                                          |                    |                                           | Go to Journal Entry Page                                                                      |                                                   |                    |  |  |
| ine Unit                                                                                 |                                                                                                    |                                                              | STATE                                                                                               |                    | Status                                    | Status Denied                                                                                 |                                                   |                    |  |  |
| edger Group                                                                              |                                                                                                    |                                                              | ACCRL                                                                                               |                    | Debits                                    | \$6.00                                                                                        |                                                   |                    |  |  |
| djusting Entry                                                                           |                                                                                                    |                                                              | N                                                                                                   |                    | Credits                                   | \$6.00                                                                                        |                                                   |                    |  |  |
| iscal Year                                                                               |                                                                                                    |                                                              | 2013                                                                                                |                    | Description                               |                                                                                               |                                                   |                    |  |  |
| eriod                                                                                    |                                                                                                    |                                                              | 5                                                                                                   |                    | Requester                                 | ClarkJ                                                                                        |                                                   |                    |  |  |
|                                                                                          | ALL MALE A LONG A LONG                                                                                                    |                                                              |                                                                                                    |                    |                                           |                                                                                               |                                                   |                    |  |  |
|                                                                                          | omments                                                                                                    |                                                              |                                                                                                    |                    |                                           |                                                                                               |                                                   |                    |  |  |
| ⊂ Co                                                                                     | omments<br>C-Walsh Nan                                                                                                    | 1cy L at 12/19                                               | )/12 - 1:42 PM                                                                                      |                    |                                           |                                                                                               |                                                   |                    |  |  |
| ▼ Co<br>OS<br>Th                                                                         | omments<br>C-Walsh Nan<br>is journal is de                                                                                                    | n <b>cy L at 12/1</b> 9<br>nied because                      | 9/12 - 1:42 PM                                                                                      |                    |                                           |                                                                                               |                                                   |                    |  |  |
| C C C C C C C C C C C C C C C C C C C                                                    | omments<br>GC-Walsh Nan<br>is journal is de<br>ts to the journal's<br>raphic Display at                                                                                                    | ncy L at 12/19<br>enied because<br>s approval proce          | 9/12 - 1:42 PM                                                                                      | elow and click any | y one of the four approval ac             | tion buttons underneath the                                                                   | comments. Then th                                 | ne comments can b  |  |  |
| o add commen                                                                             | omments<br>GC-Walsh Nan<br>is journal is de<br>ts to the journal's<br>raphic Display at                                                                                                    | ncy L at 12/19<br>mied because<br>s approval proce<br>bove.  | 9/12 - 1:42 PM                                                                                      | elow and click any | y one of the four approval ac             | tion buttons underneath the                                                                   | comments. Then th                                 | ne comments can t  |  |  |
| o add commen<br>oproval Flow G                                                           | C-Walsh Nan<br>is journal is de<br>ts to the journal's<br>raphic Display at                                                                                                    | ncv L at 12/19<br>nied because<br>s approval proce<br>bove.  | 9/12 - 1:42 PM<br>ess, enter them b<br>Deny                                                         | elow and click any | y one of the four approval ac<br>Pushback | tion buttons underneath the                                                                   | comments. Then th                                 | ie comments can b  |  |  |
| C C C C S Th<br>o add commen<br>pproval Flow G<br>Approve                                | comments<br>C-Walsh Nan<br>is journal is de<br>ts to the journal's<br>raphic Display at                                                                                                    | ncv L at 12/18<br>mied because<br>s approval proce<br>bove.  | 9/12 - 1:42 PM<br>a<br>ass, enter them b<br>Deny                                                    | elow and click any | y one of the four approval ac<br>Pushback | tion buttons underneath the Add d Personatice   End   V                                       | comments. Then th<br>Comments<br>ew Ai [ 원 ] 1표 대 | e comments can b   |  |  |
| Cos<br>Th<br>o add commen<br>pproval Flow G<br>Approve<br>- Journal Lines<br>Chartfields | Correct Departments<br>Co-Walsh Nam<br>is journal is de<br>ts to the journal's<br>raphic Display at<br>Currency Details<br>Ledger                                                                                                    | hey L at 12/19<br>enied because<br>s approval proce<br>bove. | 9/12 - 1:42 PM                                                                                      | elow and click any | r one of the four approval ac<br>Pushback | tion buttons underneath the<br>Add d<br>Retsonsize   End   V                                  | comments. Then the                                | e comments can b   |  |  |
| To add commen<br>Approval Flow G<br>Journal Lines<br>Chartfields                         | Conversion of the second second secon | hey L at 12/19<br>enied because<br>s approval proce<br>bove. | 9/12 - 1:42 PM<br>3<br>3<br>3<br>3<br>5<br>5<br>5<br>5<br>5<br>5<br>5<br>5<br>5<br>5<br>5<br>5<br>5 | Program<br>20 0000 | Pubhback                                  | tion buttons underneath the<br>Add d<br>Petracolate   End   V<br>ChartField 2 Bud Ref<br>2013 | Comments. Then the                                | e comments can b   |  |  |

| Step | Action                                                                                                    |
|------|----------------------------------------------------------------------------------------------------|
| 14.  | The approval routing for the journal entry indicates that the journal entry has been denied.                                               |
|      | <b>Comments</b> are stamped with the approver's name and the date and time.                                                                |
|      | The reqestor will receive an email notification that the journal has been denied and<br>an item will be added to the requestor's worklist. |
| 15.  |                                                                                                    |
|      | End of Procedure.                                                                                                    |